# Ações rápidas pelo celular

help.fracttal.com/hc/pt-br/articles/25290550757005-Ações-rápidas-pelo-celular

Para poder usar nossas ações rápidas pelo celular, o que faremos é clicar em nossos pontos que aparecem na parte superior direita, em nossa tela principal e um menu será aberto com a opção de ações.

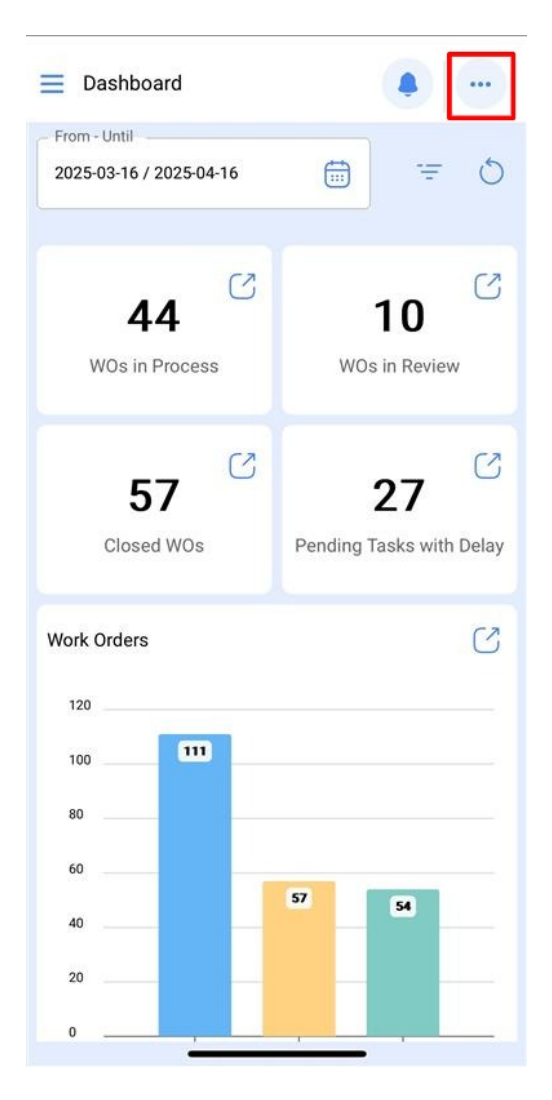

Em seguida, abrirá a janela com as diferentes ações rápidas que podemos realizar a partir desta opção.

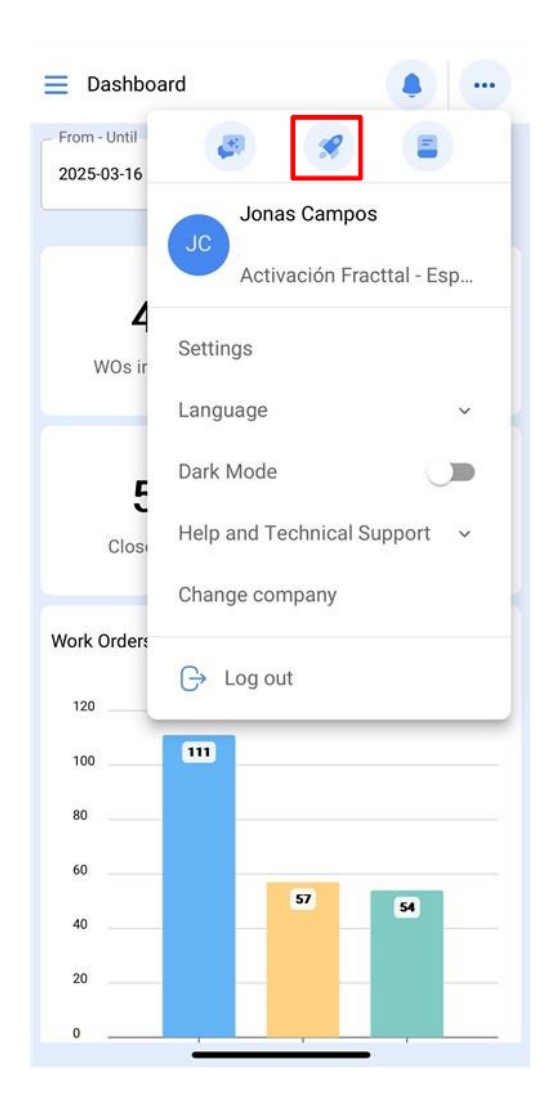

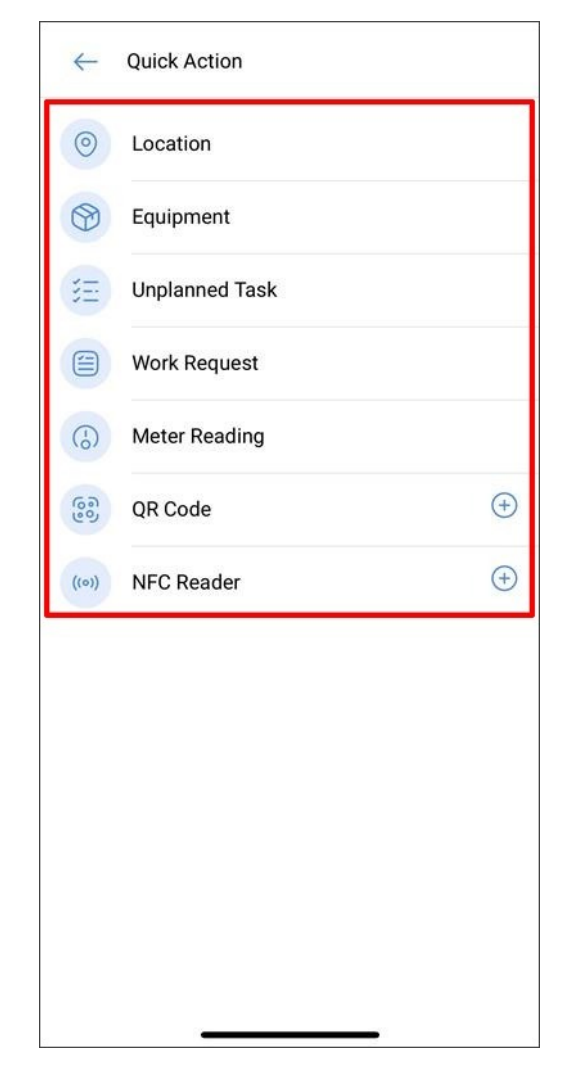

Cada uma dessas opções é detalhada a seguir:

# Instalação

Instalação abrirá uma guia de instalação em branco para carregarmos uma nova.

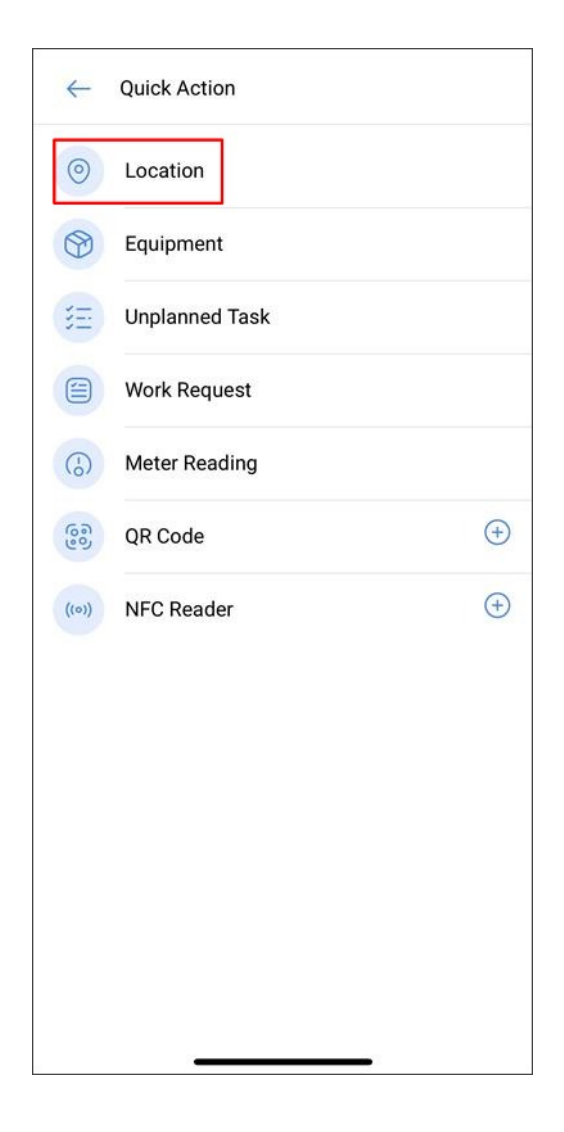

| Assets Locations | • •      |
|------------------|----------|
| ← General        | 6        |
|                  |          |
| - Location       | ~ ତ୍ରେ   |
| Name             | racters) |
| Code             |          |
| Address          |          |
| City             |          |
| State            |          |

## Equipamento

Equipamento abrirá uma guia em branco para carregarmos um novo.

| $\leftarrow$ | Quick Action   |            |
|--------------|----------------|------------|
| 0            | Location       |            |
| •            | Equipment      |            |
| E            | Unplanned Task |            |
|              | Work Request   |            |
| 6            | Meter Reading  |            |
| 600          | QR Code        | $( \div )$ |
| ((0))        | NFC Reader     | (+)        |
|              |                |            |
|              |                |            |
|              |                |            |
|              |                |            |
|              |                |            |
|              |                |            |

| Equipment               |                              |     |    |
|-------------------------|------------------------------|-----|----|
| ← General               |                              |     | 6  |
| - Is part of            |                              |     |    |
|                         |                              | ~ ( | 69 |
| Field 1 is too short (t | the minimum is 2 characters) |     |    |
| Code                    |                              |     |    |
| MARCA                   |                              |     |    |
| MODELO                  |                              |     |    |
| Serial                  |                              |     |    |

# Tarefa não planejada

Tarefa não planejada abrirá a opção para gerar tarefas não planejadas diretamente desta seção.

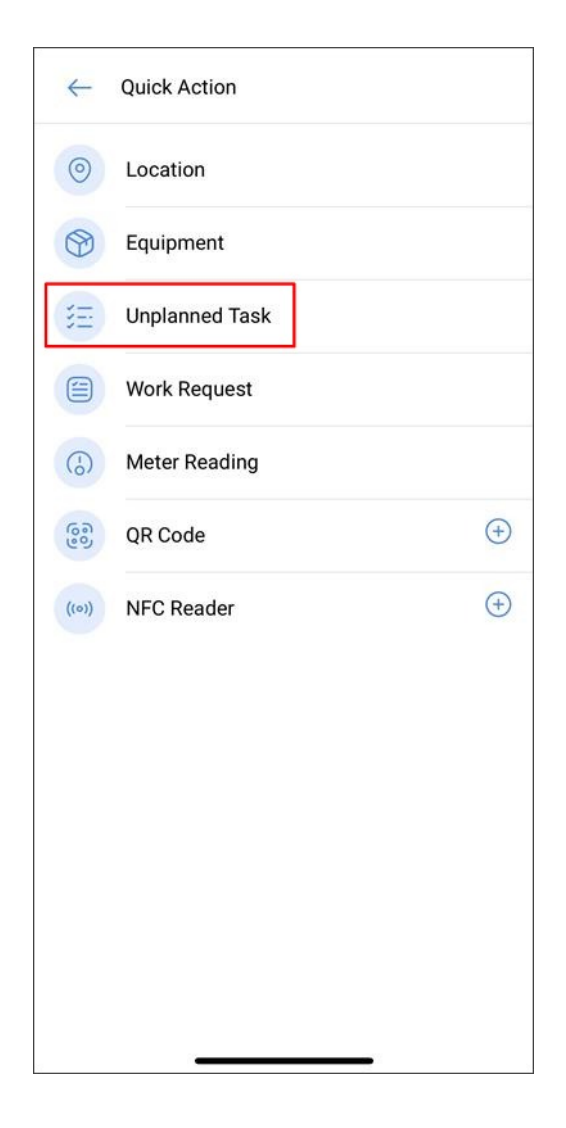

| 0 —              | — 🛛 –         | <u> </u>  |          |
|------------------|---------------|-----------|----------|
| Asset            | Task          | Sub Tasks | Resource |
| Asset            |               |           |          |
|                  |               |           | ~ 60     |
| Asset can't be b | lank          |           |          |
| Incident date    |               |           |          |
| 2025-04-1        | 6 10:15       |           |          |
| ) Has the        | e asset faile | d?        |          |
| Has the          | e asset faile | d?        |          |
| Has the          | e asset faile | d?        |          |
| Has the          | e asset faile | d?        |          |

#### Solicitação de serviço

Solicitação abrirá uma guia em branco para gerá-lo a partir desta seção.

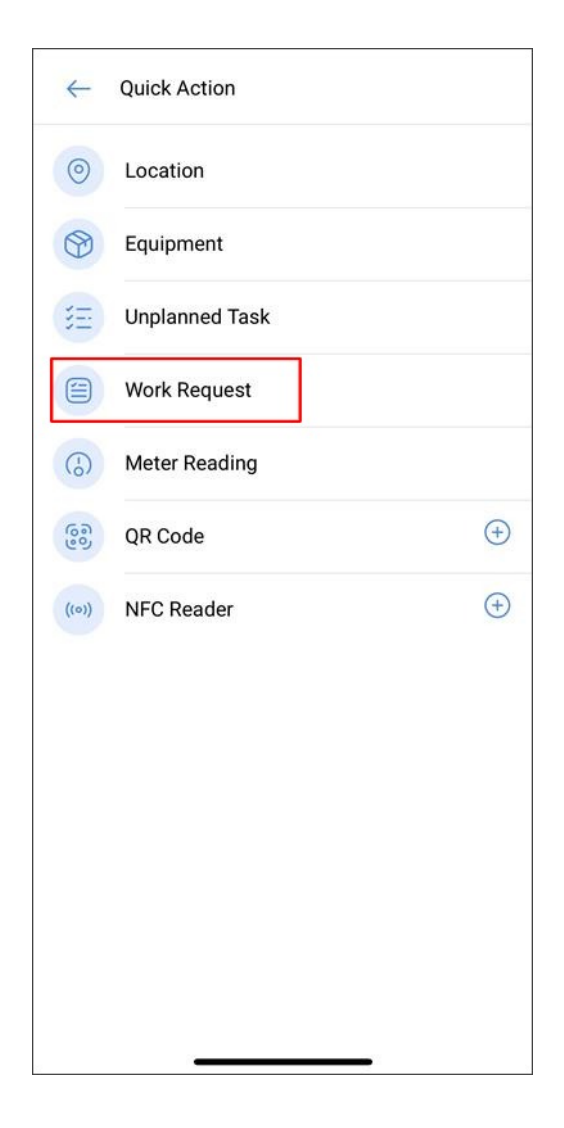

| - General         |               |   |
|-------------------|---------------|---|
|                   |               |   |
|                   |               | Ø |
| Created by        |               |   |
| Jonas Car         | npos          |   |
| Creation Date     | C 10.10       |   |
| 2025-04-1         | 6 10:16       |   |
| Description -     |               |   |
| Description can't | be blank      |   |
| Do you kn         | ow the asset? |   |
| DO YOU KI         |               |   |

#### Leitura do medidor

Abrirá uma janela onde podemos selecionar o equipamento e o medidor cuja leitura queremos atualizar nesta seção

| $\leftarrow$     | Quick Action   |              |
|------------------|----------------|--------------|
| 0                | Location       |              |
|                  | Equipment      |              |
| E                | Unplanned Task |              |
|                  | Work Request   |              |
| ( <del>.</del> ) | Meter Reading  |              |
| 600              | QR Code        | <del>(</del> |
| ((0))            | NFC Reader     | (+)          |
|                  |                |              |
|                  |                |              |
|                  |                |              |
|                  |                |              |
|                  |                |              |
|                  |                |              |

| ← Meter Reading  | 0      |
|------------------|--------|
| - Asset          |        |
|                  | ~ (60) |
| Meter            |        |
|                  | Č      |
| Date             |        |
| 2025-04-16 10:17 |        |
| Value            |        |
|                  |        |
|                  |        |
|                  |        |
|                  |        |
|                  |        |
|                  |        |
|                  |        |
|                  |        |

### Leitura QR e Leitor NFC

Finalmente, esta ação ativará a função para poder escanear ou ler um cartão NFC desta seção.

| 0     | Location       |    |
|-------|----------------|----|
| 0     | Equipment      |    |
| H     | Unplanned Task |    |
|       | Work Request   |    |
| (-)   | Meter Reading  |    |
| 600   | QR Code        | (+ |
| ((0)) | NFC Reader     | (+ |
|       |                |    |
|       |                |    |
|       |                |    |
|       |                |    |
|       |                |    |
|       |                |    |

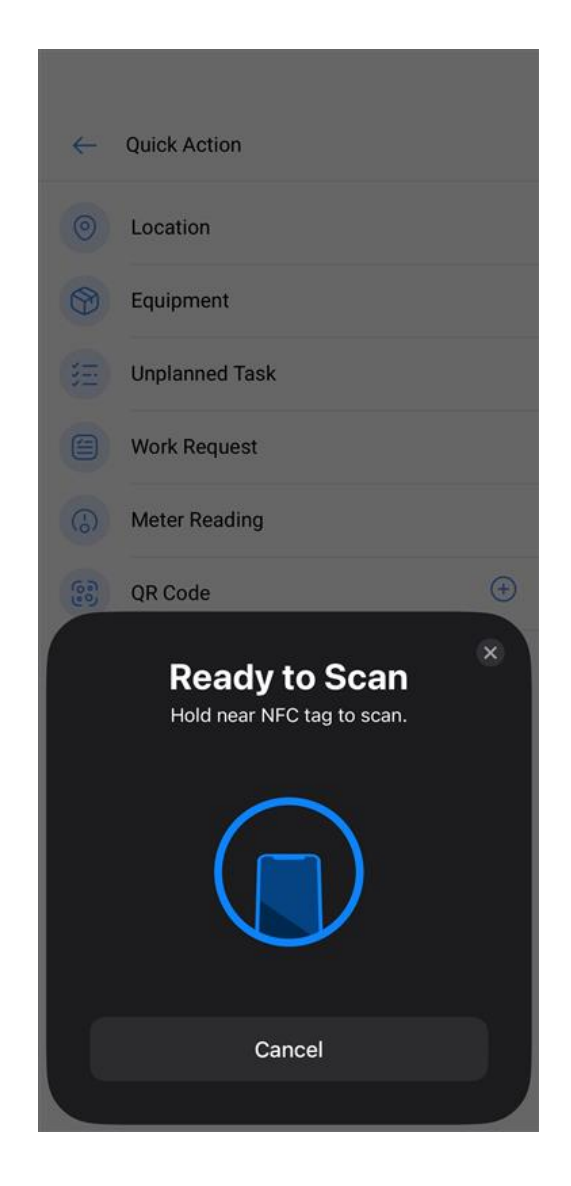